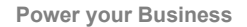

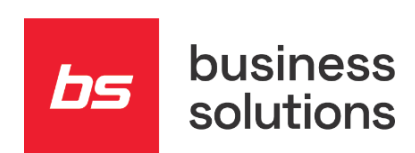

hs

# AllForAdriatics: Prehod na novo leto in začetek novega poslovnega leta

Navodila za Dynamics 365 BC – Business Central

z BS lokalizacijo

Business Solutions d.o.o. Velika pot 15 5250 Solkan Slovenija

info@b-s.si www.b-s.si

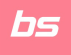

# Prehod na novo leto in začetek novega poslovnega leta

#### Prehod v novo leto

Kot uporabnike sistema Dynamics 365 BC – Business Central vas želimo opozoriti na nekatera nujna opravila, ki so vezana na prehod v novo leto.

Potrebno je uredit naslednje:

- Odpiranje novih vrstic številčne serije ob prehodu v novo leto
- Odpiranje novih obdobij zaloge, knjigovodskih obdobij
- Sprememba datuma obdelave

#### Popravi vrednost tečajnih razlik

Obračun tečajnih razlik se začne takoj po knjiženju zadnjega bančnega izpiska oz. druge vrste zapiranja odprtih postavk za poslovno leto, ki ga zaključujemo.

#### Zapiranje poslovnega leta

### OPOZORILO: Pogoj za zaključevanje leta je, da imate v glavni knjigi za leto, ki ga zaključujemo, vse poknjiženo.

Potrebno je uredit naslednje:

- Zapiranje obdobja zaloge
- Zapiranje leta in ustvarjanje novega leta
- Zapiranje razreda 4 in 7 ter prenos prometa na razred 8
- Priprava letnih poročil in DDPO

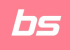

### **Prehod v novo leto**

Za prehod v novo leto je potrebno:

- 1. Odpiranje vrstic številčne serije ob prehodu v novo leto
- 2. Odpiranje novih obdobij zaloge
- 3. Odpiranje novih knjigovodskih obdobij
- 4. Sprememba datuma obdelave

### 1. Odpiranje vrstic številčne serije ob prehodu v novo leto

Ob prehodu v novo leto preverite ali imate odprte nove vrstice v številčnih serijah. **Vrstice številčne serije se odpirajo na letni ravni za dokumente, ki se uporabljajo.** Za te številčne serije svetujemo, da se za odpiranje novih vrstic ob prehodu v novo leto uporabi izraz (formula).

| Šte | Števično serija |          |                                                 |                       |                  |                         | Di                            |                             |                          |                    | 🗸 Shranjeno 🔲       |           |         | ×       |
|-----|-----------------|----------|-------------------------------------------------|-----------------------|------------------|-------------------------|-------------------------------|-----------------------------|--------------------------|--------------------|---------------------|-----------|---------|---------|
| 3   | Diskanje — Novo | e Stevik | Unedi seznem 🖀 bbrili – Navigitaj<br>Ine sezije | <u>Dvjanja</u> Sorodr | no Manj motnosti |                         |                               |                             |                          |                    |                     |           | # 7     | =<br>,2 |
|     | dau t           |          | Opis                                            | Zadetna Devilka       | Kontra itavilia  | Datum zadnje<br>uporabe | Zadnja uporabljena<br>Rovilka | Privosta<br>Iten:<br>serija | Ročna<br>thev.<br>serija | Datum<br>Japoredja | Automa<br>genericaj | losar     |         | ٦       |
| -7  | 9GA             |          | Bančne garancije/menice                         | 9G-22-001             | BG-22-999        |                         |                               |                             |                          | 0                  |                     | 8G-##-#   | nn      | -       |
|     | est             |          | BST peredite                                    | 851-2020-01           | 857-2020-99      | 7.01.2022               | 857-2020-02                   |                             |                          |                    | 0                   |           |         |         |
|     | CBA             |          | Bandhi raduni (TRR) kupcev                      | 00000001              | 22222222         | 20.12.2021              | 00000180                      | 5                           |                          | 0                  | 0                   |           |         |         |
|     | CRED-PR         |          | ORTNA KODA- prejeti računi                      | PR20-00000001         | PR20-90999999    |                         |                               | 0                           |                          | 0                  | 0                   |           |         |         |
|     | CUST            |          | Kupec                                           | C0001                 | C2929            |                         |                               |                             |                          |                    | 0                   |           |         |         |
|     | DOV             |          | WAT Return                                      | WAT-2020-01           | 107-2020-99      | 3.11.2020               | WT-2020-05                    | 5                           |                          | 0                  | 0                   |           |         |         |
|     | ON-IZD          |          | tadani delovni nalogi                           | DNI22-00001           | DM422-99999      |                         |                               |                             |                          | 0                  |                     | Distant-r | 0000    |         |
|     | DN-NAČ          |          | Načitovani delovni nalogi                       | DNN22-00001           | DNN22-99999      | -                       | _                             |                             |                          | 0                  | - 23                | DNN##-    | 10000   |         |
|     | ON-POT          |          | Potijeni delovni nalogi                         | DNP22-00001           | DNIP22-99999     | -                       | -                             | 8                           |                          | 0                  | - 8                 | DNP##-    | innin i |         |

V **Vrstice številčne serije** lahko za vsak zapis številčne serije preverite zapisane vrstice. Običajno imate za dokumente za vsako leto novo vrstico številčne serije.

| Uredi - Vrstice številčne serije - BGA · Bančne garancije/menice |               |   |                    |                       |                    |                            | 2 X                            |               |            |                                  |
|------------------------------------------------------------------|---------------|---|--------------------|-----------------------|--------------------|----------------------------|--------------------------------|---------------|------------|----------------------------------|
| ۶                                                                | Iskanje       | + | Novo               | 😨 Uredi seznam        | 🔋 Izbriši          |                            |                                |               |            | ₫ ≡                              |
|                                                                  | Vodi<br>ničle |   | Začetni<br>datum † | Začetna<br>številka 1 | Končna<br>številka | Datum<br>zadnje<br>uporabe | Zadnja uporabljena<br>številka | Št. opozorila | Povečaj za | Dov<br>vrzeli<br>v št.<br>seriji |
|                                                                  |               |   | 1.01.2009          | BG-09-001             | BG-09-999          |                            |                                |               | 1          |                                  |
|                                                                  |               |   | 1.01.2018          | BG-18-001             | BG-18-999          |                            |                                |               | 1          |                                  |
|                                                                  |               |   | 1.01.2019          | BG-19-001             | BG-19-999          |                            |                                |               | 1          |                                  |
|                                                                  |               |   | 1.01.2020          | BG-20-001             | BG-20-999          |                            |                                |               | 1          |                                  |
|                                                                  |               |   | 1.01.2021          | BG-21-001             | BG-21-999          |                            |                                |               | 1          |                                  |
| $\rightarrow$                                                    |               | 1 | 1.01.2022          | BG-22-001             | BG-22-999          | 1                          |                                |               | 1          |                                  |
|                                                                  |               |   | 1.01.2023          | BG-23-001             | BG-23-999          |                            |                                |               | 1          |                                  |
|                                                                  |               |   | 1.01.2024          | BG-24-001             | BG-24-999          |                            |                                |               | 1          |                                  |

V primeru, da vrstica številčne serije za novo leto ni odprta, to storite na strani Številčna serija. Najprej preverite in po potrebi:

- Izpolnite Izraz po predpisani formuli.
- Potrdite polje Avtomatsko generiraj
- Uporabite funkcijo Ustvari nove vrstice številčne serije.

Izraz (formulo) za generiranje novih številčnih serij vpišete le prvič. Vsako naslednje leto samo poženete funkcijo Ustvari nove vrstice številčne serije. To lahko naredite tudi za nekaj let naprej, le spremenite datum začetka. Če ustvarjate vrstice številčne serije za npr. leto 2023, potem vpišete v polje **Začetni** datum 01.01.2023.

| Ustvari vrstice št. serije                    |  |   |  |  |  |
|-----------------------------------------------|--|---|--|--|--|
| Začetni datum · · · · · · · · · · · · · · ·   |  | İ |  |  |  |
| Ustvari št. opozorila · · · · · · · · · · · · |  |   |  |  |  |

Program pri kreiranju novih dokumentov samodejno uporabi vrstico iz številčne serije glede na Datum obdelave v Dynamics 365 BC – Business Central. Več o datumu obdelave preberite v poglavju 3. Sprememba datuma obdelave.

#### 2. Odpiranje novih obdobij zaloge

Ob prehodu v novo leto preverite ali imate odprta nova obdobja zaloge. Obdobja se odpirajo v seznamu Obdobja zaloge.

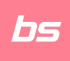

2 X

| Obdobja zaloge                              |                         |                                 |                        |                 |                     |                      | •       |
|---------------------------------------------|-------------------------|---------------------------------|------------------------|-----------------|---------------------|----------------------|---------|
| 🔎 Iskanje 🕂 Novo 🐺 Uredi seznam 📋 Izbriši   | 🖹 Preizkusno poročilo 👔 | 👌 Knjiži zalogo v GK - preizkus | 🎆 Knjigovodska obdobja | 🕎 Zapri obdobje | Znova odpri obdobje | 豑 Knjiži zalogo v GK | Dejanja |
| 🐔 Funkcije 🗠                                |                         |                                 |                        |                 |                     |                      |         |
| <ul> <li>Ustvari obdobja zaloge</li> </ul>  |                         |                                 | januar 202             | 1               |                     |                      |         |
| R Preizkusno poročilo Ustvari obdobja zalog | je                      |                                 | februar 20             | 21              |                     |                      |         |
| Zapri obdobje                               |                         |                                 | marec 202              | 1               |                     |                      |         |

Uporabite dejanje **Ustvari obdobja zaloge...** tako, da izpolnimo spodaj navedene podatke:

- **Dolžina obdobja** običajno odpiramo enomesečna obdobja, zato vpišete 1M.
- Končni datum vpišete zadnji dan leta, ki ga odpiramo.

#### Ustvari obdobja zaloge

| Možnosti                                      |    |
|-----------------------------------------------|----|
| Obdobje · · · · · · · · · · · · · · · · · · · | 1M |
| Končni datum                                  |    |

### 3. Odpiranje novih knjigovodskih obdobij

Ob prehodu v novo leto preverite ali imate odprta nova knjigovodska obdobja. Knjigovodska obdobja se odpirajo v seznamu **Knjigovodska obdobja**.

| Knjigovodska obdobja |                   |              |          |          | √ Shranjeno  | Д | ď | 2 |
|----------------------|-------------------|--------------|----------|----------|--------------|---|---|---|
|                      | 🐺 Uredi seznam    | 📋 Izbriši    | Postopek | Poročila | Več možnosti | Ŕ | Y |   |
| 🐔 Obdobje zaloge     | 💹 Ustvari leto. 3 | 💁 Zapri leto |          |          |              |   |   | 무 |

Uporabite dejanje Ustvari leto... tako, da izpolnimo spodaj navedene podatke:

- Začetni datum vpišete prvi dan leta, ki ga odpiramo.
- Število obdobij vpišete število obdobij, ki jih želite odpreti.
- Dolžina obdobja običajno odpiramo enomesečna obdobja, zato vpišete 1M.

Na sliki je primer odpiranja knjigovodskih obdobij za koledarsko leto 2023.

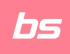

| Ustvari poslovno leto          |                                         | 2 | $\times$ |
|--------------------------------|-----------------------------------------|---|----------|
| Uporabi privzete vrednosti iz: | Nazadnje uporabljene možnosti in filtri |   | $\sim$   |
| Možnosti                       |                                         |   |          |
| Začetni datum                  | 1. 01. 2023                             |   |          |
| Število obdobij                |                                         |   | 12       |
| Dolžina obdobja                | 1M                                      |   |          |

#### 4. Sprememba datuma obdelave

🛿 V prvih dneh novega koledarskega leta boste morali paziti na knjiženje dokumentov, ki se nanašajo na preteklo koledarsko leto, saj bodo morali ti dokumenti imeti številčno serijo preteklega koledarskega leta.

Za knjiženje dokumentov, ki se nanašajo na preteklo koledarsko leto, morate predhodno spremeniti Datum obdelave na datum preteklega koledarskega leta: npr. ste v letu 2023 in knjižite dokumente še za leto 2022, zato spremenite Datum obdelave na 31.12.2022.

To naredite tako, da kliknite zgoraj desno na:

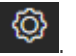

Nato izberete Moje nastavitve. Nato v polju Datum obdelave spremenite trenutno vpisan podatek na datum iz preteklega koledarskega leta, npr. na 31.12.2022.

Pri delu z Dynamics 365 BC – Business Central je vidno, da je spremenjen datum obdelave tako:

| Dynamics 3 | 365 Business ( | Central    |                |       |           |
|------------|----------------|------------|----------------|-------|-----------|
| ~          | Prejeti računi | Datum izve | dbe: 31. 12. 2 | 022   |           |
|            | 🔎 Iskanje      | + Novo     | Upravljaj      | Račun | Knjiženje |
|            |                |            |                |       |           |

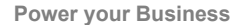

# Popravi vrednost tečajnih razlik

Obračun tečajnih razlik se začne takoj po knjiženju zadnjega bančnega izpiska oz. druge vrste zapiranja odprtih postavk za poslovno leto, ki ga zaključujemo.

V tečajnici je potrebno imeti za tuje valute, ki jih uporabljate, odprt tečaj na zadnji dan poslovnega leta, ki ga zaključujemo (npr. 31.12.2022, če zaključujemo poslovno leto 2022). To preverite v seznamu **Valute**.

Obdelavo uporabite za izračun tečajnih razlik in posodobitev kontov glavne knjige ter postavk kupcev, dobaviteljev in bančnih računov, če so bili tečaji spremenjeni po knjiženju teh postavk. Obdelavo najdete v iskalniku pod pojmom »**Popravi vrednost tečajnih razlik**«.

Ta obdelava izračuna tečajne razlike za kupce in dobavitelje in pri tem uporabi tečaj valute, ki velja na datum knjiženja, določen za obdelavo. Obdelava izračuna tečajne razlike za vsako valuto posebej in jih knjiži na konte glavne knjige, nastavljene v polju **»Konto nerealizir. poz. razlik**« ali v polju **»Konto nerealizir. neg. razlik**« v tabeli **Valute**. Program samodejno knjiži proti postavke na konte terjatev / obveznosti v glavni knjigi.

- Obdelava obravnava vse odprte postavke kupcev in dobaviteljev. Če program ugotovi tečajno razliko za posamezno postavko, ustvari novo podrobno postavko za kupca ali dobavitelja, ki vsebuje znesek tečajne razlike za posodobitev postavke kupca ali dobavitelja.
- Ta obdelava izračuna tečajne razlike tudi za vse devizne bančne račune in pri tem uporabi tečaj valute, ki velja na datum knjiženja, določen za obdelavo. Obdelava izračuna tečajne razlike za vsak devizni bančni račun in jih knjiži na konte glavne knjige. Program samodejno knjiži proti postavke na konte bančnih računov v glavni knjigi, ki so določeni v knjižnih skupinah bančnih računov. Obdelava knjiži eno postavko za vsako valuto in za vsako knjižno skupino. Izračun tečajnih razlik lahko zaženete večkrat. Tečajne razlike so vedno izračunane glede na valutni tečaj, uporabljen v predhodnem izračunu.

Z nastavitvijo filtrov določite potek obdelave. Spodaj je prikazan primer izračuna popravka tečajnih razlik za koledarsko leto 2022, izračunava se tečajne razlike na postavkah kupcev, na postavkah dobaviteljev in na postavkah bančnih računov.

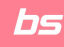

| BSL Popravi vrednost teča                | jnih razlik 🖉 🖉                          | × |
|------------------------------------------|------------------------------------------|---|
| Uporabi privzete vrednosti iz: · · · · · | Nazadnje uporabljene možnosti in filtri  | ~ |
| Možnosti                                 |                                          |   |
| Obdobje za popravek vrednosti            |                                          |   |
| Začetni datum                            | 1. 01. 2022                              |   |
| Končni datum                             | 31. 12. 2022                             |   |
| Opis postavke                            | Popravek vrednost tečajnih razlik: %1 %2 |   |
| Datum knjiženja                          | 31. 12. 2022                             |   |
| Št. dokumenta                            | POP.TEČ.RAZLIK 2022                      |   |
| Popravi postavke kupcev                  |                                          |   |
| Popravi postavke dobaviteljev            |                                          |   |
| Popravi postavke bančnih računov         |                                          |   |
| Popravi vrednosti na kontih GK v         |                                          |   |

| Možnosti      | Opis                                                               |
|---------------|--------------------------------------------------------------------|
|               |                                                                    |
|               | Polje navadno pustite prazno, vendar lahko v njem določite         |
| Začetni datum | začetni datum obdobja, v katerem so knjižene postavke, za          |
|               | katere želite izračunati tečajne razlike.                          |
|               |                                                                    |
|               | V polje vnesite zadnji datum obdobja, v katerem so knjižene        |
| Končni datum  | postavke, za katere želite izračunati tečajne razlike. Navadno je  |
|               | ta datum enak datumu v polju Datum knjiženja.                      |
|               |                                                                    |
|               | V polje vnesite besedilo, ki bo zapisano v postavke GK, ki jih     |
|               | ustvari ta obdelava. Privzeto besedilo je "Popravek vrednosti      |
| Opis postavke | tečajnih razlik: %1 %2". V besedilu je %1 zamenjan s šifro valute, |
|               | %2 pa z valutnim zneskom, ki je osnova za izračun razlike (na      |
|               | primer, Tečajne razlike EUR 38.000).                               |

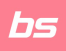

| Možnosti                    | Opis                                                               |
|-----------------------------|--------------------------------------------------------------------|
|                             |                                                                    |
| Datum kniiženia             | V polje vnesite datum knjiženja postavk GK. Navadno je ta          |
|                             | datum enak datumu v polju Končni datum.                            |
|                             |                                                                    |
| Čt. dolumonta               | V polje vnesite številko listine, ki bo zapisana v postavke GK, ki |
| St. dokumenta               | jih ustvari ta obdelava.                                           |
|                             |                                                                    |
| Popravi postavke            | Vstavite potrditveno kljukico v to polje, če želite, da program    |
| kupcev/dobaviteljev/bančnih | posodobi postavke kupcev/dobaviteljev/bančnih računov s            |
| računov                     | tečajnimi razlikami.                                               |
|                             |                                                                    |
| Popravi vrednosti na kontih | Če knjižite v dodatni valuti za poročanje in če želite, da         |
| GK v dodatni valuti za      | program izračuna in knjiži tečajne razlike med LVT in dodatno      |
| poročanje                   | valuto za poročanje, vstavite potrditveno kljukico v to polje.     |

V primeru, da želite omejiti izračuna na posamezno valuto, potem uporabite dodatne filtre:

- Filter Valuta: Izberemo tiste valute, za katere želite pognati obdelavo.
- Filter Postavka kupca
- Filter Postavka dobavitelja
- Filter Postavka bančnega računa

Za zagon obdelave kliknite **V redu**. Če obdelave ne želite zagnati, kliknite **Prekliči** za zapiranje okna.

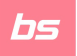

# Zapiranje poslovnega leta

Pogoj za zaključevanje leta je, da imate v glavni knjigi za leto, ki ga zaključujete, vse poknjiženo.

Potrebno je uredit naslednje:

- Zapiranje obdobja zaloge
- Zapiranje leta in ustvarjanje novega leta
- Zapiranje razreda 4 in 7 ter prenos prometa na razred 8

Ko so te faze končane, sledi priprava bilanc in izkazov za poslovno leto, ki ste ga zaprli. Pripravite tudi obračun davka od dohodkov (DDPO).

#### 1. Zapiranje obdobja zaloge

Če uporabljate obdobja zaloge, se prepričajte, da so vsi obračuni proizvodnje in zalog poknjiženi ter zaprite obdobje zaloge. Dostop do obdelave je mogoč preko iskalnika, kjer vpišete »Obdobja zaloge«.

| ? | Funkcija zapre zalogo do 31.12.22. Ko je zaloga enkrat zaprta ne<br>morete več knjižiti v obdobje razen, če ga ponovno odprete. |  |  |  |  |  |
|---|----------------------------------------------------------------------------------------------------|--|--|--|--|--|
|   | Prepričajte se, da je zaloga knjižena v GK.                                                                                     |  |  |  |  |  |
|   | Ali želite zapreti obdobje zaloge?                                                                                              |  |  |  |  |  |
|   | 3 Da Ne                                                                                                    |  |  |  |  |  |

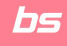

| Obdobja zaloge               |                  |                                                                  | 🗸 Shranjeno 🔲 🖬 🏑 |
|------------------------------|------------------|------------------------------------------------------------------|-------------------|
| ₽ Iskanje + Novo             | 😯 Uredi seznam 🧯 | Izbriši 🖻 Preizkusno poročilo 😶                                  | 1 ⊮ ⊽ ≣           |
| Končni datum 🕈               |                  | 📸 Knjiži zalogo v GK - preizkus<br>Ime<br>🏧 Knjigovodska obdobja | Zaprto            |
| 31. 01. 2022<br>28. 02. 2022 |                  | feb 🕎 Zapri obdobje 2                                            |                   |
| 30. 04. 2022<br>31. 05. 2022 |                  | mar 🚟 Znova odpri obdobje<br>apri<br>mai 🎒 Knjiži zalogo v GK    |                   |
| 30. 06. 2022<br>31. 07. 2022 |                  | juni<br>Več možnosti<br>julij                                    |                   |
| 31, 08, 2022<br>30, 09, 2022 |                  | avgust 2022<br>september 2022                                    |                   |
| 31. 10. 2022<br>30. 11. 2022 |                  | oktober 2022<br>november 2022                                    |                   |
| → 31, 12, 2022               |                  | december 2022                                                    |                   |

Na meniju kliknete na tri pikice in izberemo možnost »Zapri obdobje zaloge« ter potrdimo.

### 2. Zapiranje leta in ustvarjanje novega leta

Dostop do obdelave je mogoč preko navigacijskega menija Finance > Nastavitev > Knjigovodska obdobja ali preko iskalnika, kjer vpišete »**Knjigovodska obdobja**«. Kliknete na meniju »Postopek« na ikono »Zapri leto« in pozorno preberemo opozorilo ter potrdimo.

| ~ | Knjigovodska obdobja |                        | 1                              |                     |                     | 다 다 | 2         |
|---|----------------------|------------------------|--------------------------------|---------------------|---------------------|-----|-----------|
|   | 🔎 Iskanje 🕇 Novo     | 🐯 Uredi seznam 🔋 Izt   | oriši <u>Postopek</u> Poročila | Več mo              | žnosti              | 67  | =         |
|   | 🚰 Obdobje zaloge     | 😹 Ustvari leto 🔄 Zapri | leto 2                         |                     |                     |     | -64       |
|   | 1.00.2021            | ودسر                   | Close also come di contenente  | A                   |                     |     | 1.1.1     |
|   | 1.07.2021            | julij                  | will be closed. You cannot re  | open the year after | r it has been close | d.  | mich year |
|   | 1.08.2021            | avgust                 |                                |                     |                     |     |           |
|   | 1.09.2021            | september              |                                |                     |                     |     |           |
|   | 1. 10. 2021          | oktober                |                                |                     |                     |     |           |
|   | 1.11.2021            | november               |                                |                     |                     |     |           |
|   | 1. 12. 2021          | december               |                                |                     |                     |     |           |
|   | → <u>1.01.2022</u>   | januar                 | <b>2</b>                       |                     |                     |     |           |

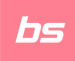

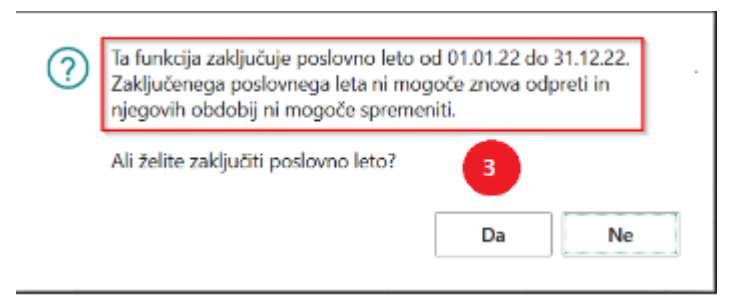

**Po potrditvi je preteklo leto zaprto in datum zaklenjen.** V koloni Zaprto in v koloni Datum zaklenjen je za obdobja iz leta 2022 kljukica.

#### 3. Zapiranje razreda 4 in 7, prenos prometa na razred 8

Dostop do obdelave je mogoč preko iskalnika, kjer vpišete »**Zapri izkaz uspeha**«. Pri zapiranju razredov imate 2 možnosti:

- Razred 4 in 7 lahko skupaj zapiramo in razliko program prenese na protikonto. Pri tem načinu zapiranja program zapre razred 4 in razred 7, brez knjižb na 49 ter prenese promet avtomatsko na konto, ki ga nastavite v polju za protikonto.
- V primeru, da najprej zapiramo razred 4, sledi ROČNI prenos prometa iz razreda 4 na razred 7, zapiranje razreda 7 in prenos na razred 8. Pri tem načinu morate najprej zapreti razred 4, promet se prenese na 49, potem prenesemo ročno ali z obdelavo promet iz konta 49 na razred 7. Šele nato zapiramo razred 7. Promet se prenese na razred 8.

| Zavinek Mozilosti                         |                                                                               |
|-------------------------------------------|-------------------------------------------------------------------------------|
| Končni datum<br>poslovnega leta           | Datum predlaga program sam, glede na leto, ki ga zapiramo.                    |
| Predloga splošne<br>temeljnice            | lz seznama izberemo temeljnico, v katero nam bo program pripravil<br>knjižbe. |
| Paket splošnih<br>temeljnic               | lz seznama izberemo paket, v katerem nam bo program pripravil<br>knjižbe.     |
| Št. dokumenta                             | Vpišite št. listine (temeljnice).                                             |
| Protikonto za<br>nerazporejeni<br>dobiček | V polje vpišete konto, na katerega se bodo prenesle knjižbe zapiranja         |

Zavibaly Možnosti

0-1-

bs

Power your Business

| Zavihek Možnosti                               | Opis                                                                                                    |
|------------------------------------------------|----------------------------------------------------------------------------------------------------|
| Knjiži na konto za<br>nerazporejeni<br>dobiček | Možnost izbire:- Saldo: naredi za vsak konto protiknjižbo v svoji vrstici (pri<br>tem ignorira dimenzije, ipd.)- Podrobnosti: da protikonto na vsaki vrstici |
| Opis postavke                                  | Pustite privzeti tekst »Zapri izkaz uspeha«, lahko pa poljubno vpišete<br>nov opis.                                                                          |
|                                                |                                                                                                    |
| Zapri po                                       | Opis                                                                                                    |
| Šifra poslovne enote                           | Izberite, če želite zapreti po posamezni poslovni enoti                                                                                                    |
| Dimenzije                                      | Iz seznama izberemo dimenzije.                                                                                                    |
|                                                |                                                                                                    |

Obdobje zaloge zaprto Indikator bo samodejno pokazal, da je obdobje zaloge zaprto

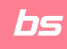

| BSL Zapri izkaz uspeha               |                    | 2 ×      |
|--------------------------------------|--------------------|----------|
| Možnosti                             |                    | ^        |
| Končni datum poslovnega leta · · · · | 31. 12. 2022       | tit i    |
| Predloga splošne temeljnice          |                    | ~        |
| Paket splošnih temeljnic             |                    |          |
| Št. dokumenta                        |                    |          |
| Protikonto za nerazporejeni dob      |                    | $\sim$   |
| Knjiži na konto za nerazporejeni     | Saldo              | ~        |
| Opis postavke                        | Zapri izkaz uspeha |          |
| Zapri po                             |                    |          |
| Šifra poslovne enote                 |                    |          |
| Dimenzije                            |                    |          |
| Obdobje zaloge zaprto                |                    |          |
|                                      |                    |          |
| Filter: Postavka GK                  |                    | _        |
| × Št. GK konta                       |                    | ~        |
| × Datum knjiženja                    |                    |          |
| + Filtriranje                        |                    |          |
|                                      |                    |          |
|                                      |                    |          |
|                                      |                    | ~        |
|                                      | Razpored V redu    | Prekliči |

# AJPES letno poročilo za gospodarske družbe

#### Potrebne nastavitve za pripravo AJPES letnih poročil

Osnova za pripravo izkaza AJPES letnih poročil so **kontne preglednice**, za pripravo XML-ja pa potrebujete tudi urejene **Podatke o podjetju** in **BSL splošne nastavitve**.

#### Kontne preglednice

Kontne preglednice

Predpogoj za pripravo letnega poročila je pet preglednic, ki jih morate uskladiti s stanjem vaših računovodskih izkazov.

Vsaka stranka si mora preglednice urediti in uskladiti lastnim potrebam, specifikam in lastnemu kontnemu načrtu. Pri dodajanju novih kontov je treba biti pozoren, da se nove konte upošteva tudi v teh kontnih preglednicah.

| ,∕⊂ Iskanje   | + Novo            | 🐯 Uredi seznam | 🗎 Izbriši | Obdelava | Natisni/Pošlji   | Poročila        | Manj možnosti |  |
|---------------|-------------------|----------------|-----------|----------|------------------|-----------------|---------------|--|
|               |                   |                |           |          |                  |                 |               |  |
|               | Ime î 🝸           |                |           |          | Opis             |                 |               |  |
| $\rightarrow$ | <u>1 AJPES BS</u> |                |           | :        | BS za AJPES      |                 |               |  |
|               | 2 AJPES IP        |                |           |          | IPI za AJPES     |                 |               |  |
|               | 3 AJPES BI        |                |           |          | Izkaz bilančnega | dobička/izgu    | ube           |  |
|               | 4 AJPES DO        |                |           |          | Dodatni podatki  | o tujini        |               |  |
|               | 5 AJPES T         |                |           |          | Dodatni podatki  | k IPI za tujino | D             |  |
|               |                   |                |           |          |                  |                 |               |  |

#### Podatki o podjetju, BSL splošne nastavitve

Pred pripravo datoteke XML je potreben pravilen vnos podatkov v **Podatki o podjetju** (matična številka, epošta) in **BSL splošnih nastavitev** (podatki o kontaktni in odgovorni osebi za poročanje letnih poročil).

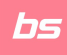

| Podatki o podjetju                                                                                                    |                                                                |                                                   |                                             |
|----------------------------------------------------------------------------------------------------|----------------------------------------------------------------|---------------------------------------------------|---------------------------------------------|
| Sorodno                                                                                                    |                                                                |                                                   |                                             |
| Splošno                                                                                                    |                                                                |                                                   |                                             |
| Ime                                                                                                    | NAVODILA D.O.O.                                                | Ime stika                                         |                                             |
| Naslov                                                                                                    | Velika pot 15                                                  | Tel. št.                                          | 05-330-00-00                                |
| Naslov 2                                                                                                    |                                                                | Identifikacijska št. za DDV                       | SI10084819 ····                             |
| Mesto ·····                                                                                                    | SOLKAN                                                         | GLN                                               | 3838833999805                               |
| Poštna št.                                                                                                    | 5250                                                           | Uporaba GLN v elektronskih dokumentih             |                                             |
| Šifra države/regije                                                                                                    | sı ~                                                           | ]                                                 |                                             |
|                                                                                                    |                                                                |                                                   |                                             |
| Komunikacija                                                                                                    |                                                                |                                                   |                                             |
|                                                                                                    |                                                                | 0                                                 |                                             |
| E-posta                                                                                                    | NAVODILA@B-5.5I                                                | Open new Intercompany Setup page                  | 4 10 20 20 20 20 20 20 20 20 20 20 20 20 20 |
| Domaca stran                                                                                                    |                                                                | Maticha steviika                                  | 1482980000                                  |
|                                                                                                    |                                                                |                                                   |                                             |
|                                                                                                    |                                                                |                                                   |                                             |
|                                                                                                    |                                                                | $\sim$                                            | /                                           |
| BSL splosne nastavitve                                                                                                    |                                                                |                                                   |                                             |
| Zamenjava poročila 🔋 Nastavitev izpisa dokum                                                                                                    | nentov 📑 BSL poročila 🛛 📓 Predpona identifikacijske št. za DDV | 📌 Nastavitev obrokov 🛷 Nastavitev plačil 🛛 Sorodi | no Manj možnosti                            |
| Splošno >                                                                                                    |                                                                |                                                   |                                             |
|                                                                                                    |                                                                |                                                   |                                             |
| Spletna posodobitev >                                                                                                    |                                                                |                                                   |                                             |
| DDV>                                                                                                    |                                                                |                                                   |                                             |
|                                                                                                    |                                                                |                                                   |                                             |
| Odpis >                                                                                                    |                                                                |                                                   |                                             |
| Interactor                                                                                                    |                                                                |                                                   |                                             |
|                                                                                                    |                                                                |                                                   |                                             |
| Reverz / konsignacija >                                                                                                    |                                                                |                                                   |                                             |
|                                                                                                    |                                                                |                                                   |                                             |
| Banka Slovenije >                                                                                                    |                                                                |                                                   |                                             |
| AIPES                                                                                                    |                                                                |                                                   |                                             |
|                                                                                                    |                                                                |                                                   |                                             |
| kontaktne osebe za AJPES                                                                                                    | KontaktPriimek                                                 | Ime odgovorne osebe za AJPES                      | Odalme OdaPriimek                           |
| The restriction of the second second s | Site for the                                                   | SFR omogočen                                      |                                             |

### Priprava XML datoteke AJPES letna poročila

Za pripravo XML datoteke izberete AJPES Letno poročilo za GD in vnesete potrebne podatke. Uvoz vseh petih tabel je enkraten, zato se izravnav in zaokroževanj lotite šele, ko ste prepričani, da nam je program podatke pravilno prenesel, oz. ko so kontne preglednice pravilno sestavljene.

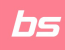

| AJPES letno poročilo za GD                    | $_{r^{\ell}}$ $\times$                  |
|-----------------------------------------------|-----------------------------------------|
| Uporabi privzete vrednosti iz:                | Nazadnje uporabljene možnosti in filtri |
| Osnovni podatki                               |                                         |
| Obdobje poročanja od                          | 1. 01. 2022                             |
| Obdobje poročanje do                          | 31. 12. 2022                            |
| Statusna sprememba                            | 0 - Ni spremembe 🗸                      |
| Matična številka pred statusno spremembo      |                                         |
| Povprečno število zaposlenih za tekoče leto   | 10,00                                   |
| Povprečno število zaposlenih za prejšnje leto | 9,00                                    |
| Število mesecev poslovanja - tekoče leto      | 12                                      |
| Število mesecev poslovanja - preteklo leto    | 12                                      |
| Pripombe                                      |                                         |
| Opredelitev                                   |                                         |
| I. Vrsta organizacijske oblike                | Kapitalska družba (d.o.o. d.d. k.d.d.)  |
| II. Poslovno leto                             | Enako koledarskemu letu 🗸 🗸             |
| Začetek poslovnega leta                       | 1. 01. 2022                             |
| Konec poslovnega leta                         | 31. 12. 2022                            |
| III. Velikost                                 | Ni podatka …                            |
| IV. Povezanost k skupini podjetij             | Nepovezana družba 🗸 🗸                   |
| Ime in sedež nadrejene družbe                 |                                         |
| Matična številka nadrejene družbe             |                                         |
| V. Zavezanost k reviziji                      | v                                       |

V redu Prekliči

Razpored...

~

VI. Vrsta podružnice

Ime in sedež tujega podjetja ..... Šifra države tujega podjetja .....

ĸ

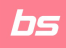

| VII. Za namen javne objave                                  | 0          |          |        | ~        |   |
|-------------------------------------------------------------|------------|----------|--------|----------|---|
| Matična številka podružnice za predložitev letnega poročila |            |          |        |          |   |
|                                                             |            |          |        |          |   |
| Velikost                                                    |            |          |        |          |   |
| Obravnavana velikost                                        | Ni podatka |          |        |          |   |
| Izračunana velikost - tekoče leto                           | Ni podatka |          |        |          |   |
| Izračunana velikost - preteklo leto                         | Ni podatka |          |        |          |   |
|                                                             |            |          |        |          |   |
| Nastavitev                                                  |            |          |        |          |   |
| 1. Bilanca stanja                                           | 1 AJPES BS |          |        | $\sim$   |   |
| 2. Izkaz poslovnega izida                                   | 2 AJPES IP |          |        | $\sim$   |   |
| 3. Izkaz bilančnega dobička/izgube                          | 3 AJPES BI |          |        | $\sim$   |   |
| 4. BS tujina                                                | 4 AJPES DO |          |        | $\sim$   |   |
| 5. IPIZ tujina                                              | 5 AJPES T  |          |        | $\sim$   |   |
| Izvozi podatke preteklega leta                              |            |          |        |          |   |
|                                                             |            |          |        |          |   |
| Dodatno >                                                   |            |          |        |          |   |
|                                                             |            |          |        |          | - |
|                                                             | Γ          | Razpored | V redu | Prekliči |   |

S potrditvijo **V redu** se nam pripravi XML datoteka, ki jo uvozimo na AJPES portal. Datoteka se prenese v vašo mapo za internetne prenose.

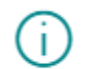

Datoteka AjpesLPGD18.01.23.xml je bila uspešno pripravljena.

V redu

J OPOZORILO: Po uvozu XML datoteke na portal AJPES, preverite podatke in jih po potrebi spremenite oz. dopolnite. Šele nato oddate letna poročila.

# Davek od dohodka pravnih oseb – DDPO

Najprej uredite potrebne nastavitve in nato uporabite poročilo Davek od dohodka pravnih oseb – DDPO za pripravo XML datoteke, ki jo boste lahko uvozili na eDavke.

### Potrebne nastavitve za pripravo izpisa in XML datoteka za davek od dohodka pravnih oseb

Osnova za pripravo izkaza DDPO je kontna preglednica, za pripravo XML-ja pa potrebujete tudi urejene BSL splošne nastavitve.

#### Kontna preglednica

Osnova za pripravo izkaza DDPO je kontna preglednica, običajno je z imenom DDPO. Kontna preglednica, ki je prednastavljena na osnovnem podjetju, je splošni vzorec. Določene vrstice so za vse uporabnike enake, ostale pa si mora uporabnik nastaviti, da bodo prilagojene njegovemu kontnemu načrtu po pravilih, ki veljajo za kontne preglednice. Primer:

|                       |                                                                                  | DDPO             |                                                          |               |              |                                |
|-----------------------|----------------------------------------------------------------------------------|------------------|----------------------------------------------------------|---------------|--------------|--------------------------------|
|                       |                                                                                  |                  |                                                          |               |              |                                |
| vijaj Obdelava Vstavi | i Dejanja Sorodno Poročila Manj možnosti                                         |                  |                                                          |               |              |                                |
| Št. vrste             | Qps                                                                              | Vista seštevanja | Seštevanje                                               | Vista vistice | Vista zneska | Prikaži<br>nasproti<br>predzna |
| E10                   | 1. PRIHODKI, ugotovljeni po računovodskih predpisih od tega                      | Seštevek kontov  | 76* 77* 78* 79*                                          | Promet        | Neto znesek  |                                |
| E20                   | 1.1 Dohodki, od katerih je bil odtegnjen davek na viru, vključno z davčnim odto, | Seštevek kontov  |                                                          | Promet        | Neto znesek  | 5                              |
| E30                   | 2. Popravek prihodkov na raven davčno priznanih prihodkov -zmani.(sum 2.1-2.14)  | Izraz            | E40/E50/E60/E70/E75/E80/E83/E86/E90/E95/E105/E110/E115/E | Promet        | Neto znesek  |                                |
| E40                   | 2.1 Izvzem prihodkov od nepridobitne dejavnosti                                  | Konti knjiženja  | 764*                                                     | Promet        | Neto znesek  |                                |
| E50                   | 2.2 Zmanjšanje prihodkov za odpravo in porabo že obdavčenih rezervacij           | Konti knjiženja  |                                                          | Promet        | Neto znesek  |                                |
| E60                   | 2.3.Zmanjšanje prihodkov za že obdavčene prihodke zaradi odprave nepotr. rezer.  | Konti knjiženja  |                                                          | Promet        | Neto znesek  |                                |
| E70                   | 2.4 Izvzem prihodkov iz naslova odprave oslabitev, če se predh. oslab. ni upoš   | Konti knjiženja  |                                                          | Promet        | Neto znesek  | (                              |
| E75                   | 2.5 Izvzem dividend in dohodkov, podobnih dividendam                             | Konti knjiženja  |                                                          | Promet        | Neto znesek  |                                |
| E80                   | 2.6 Izvzem dobičkov iz odsvojitve lastniš. deležev razen dobič, ki se izvzamejo  | Konti knjiženja  |                                                          | Promet        | Neto znesek  |                                |
| E83                   | 2.7 Izvzem dobičkov iz odsvojitve last, deležev na podlagi naložb tveg, kap.     | Konti knjiženja  |                                                          | Promet        | Neto znesek  |                                |
| E86                   | 2.8 izvzem dobičkov iz odsvojitve last. deležev oziroma delnic v bankah, v skla  | Konti knjiženja  |                                                          | Promet        | Neto znesek  |                                |
| E90                   | 2.9 Izvzem prihodkov na podlagi mednarodnih pogodb                               | Konti knjiženja  |                                                          | Promet        | Neto znesek  |                                |
| E95                   | 2.10 xxxxxxxxxxxxxxxxxxxxxxxxxxxxxxxxxxxx                                        | Konti knjiženja  |                                                          | Promet        | Neto znesek  |                                |
| E105                  | 2.11 Izvzem prihodkov, ki so v tek. davčnem obdobju oz. so bili v pret. davčni   | Konti knjiženja  |                                                          | Promet        | Neto znesek  |                                |
| E110                  | 2.12 Izvzem prihodkov zaradi predhodno nepriznanih odhodkov                      | Konti knjiženja  |                                                          | Promet        | Neto znesek  |                                |
| E115                  | 2.13 Izvzem dobičkov v primeru uveljavljanja upravič. pri prenosu premož, zamen. | Konti knjiženja  |                                                          | Promet        | Neto znesek  |                                |
| E117                  | 2.14 Zmanjšanje prih. v primeru odtujitve prenes. sredstev oziroma vrednostnih   | Konti knjiženja  |                                                          | Promet        | Neto znesek  |                                |
| E120                  | 3. Popravek prih. na raven davčno priznanih prihodkov - povečanje (sum 3.1-3.6)  | Konti knjiženja  |                                                          | Promet        | Neto znesek  |                                |
| E130                  | 3.1 Povečanje prihodkov zaradi transfernih cen med povez.os. 16. člen            | Konti knjiženja  |                                                          | Promet        | Neto znesek  |                                |
| E140                  | 3.2 Povečanje prihodkov zaradi transfernih cen med povez.os. rezidenti 17. čl.   | Konti knjiženja  | 765*                                                     | Promet        | Neto znesek  |                                |
| E150                  | 3.3 Povečanje prihodkov od obresti na dana posojila povezanim osebam 16.čl.      | Konti knjiženja  |                                                          | Promet        | Neto znesek  |                                |
| E155                  | 3.4 Povečanje prihodkov od obresti na dana posojila povez.os.rezid. 17. člen     | Konti knjiženja  |                                                          | Promet        | Neto znesek  |                                |
| E157                  | 3.5 Povečanje prihodkov nerezidenta za prihodke, ki se pripišejo poslovni enoti  | Konti knjiženja  |                                                          | Promet        | Neto znesek  |                                |
| E158                  | 3.6 Povečanje prih. v primeru odtujitve prenes. sredstev oziroma vrednostnih     | Konti knjiženja  |                                                          | Promet        | Neto znesek  |                                |
| E170                  | 4. DAVCNO PRIZNANI PRIHODKI (1-2 + 3)                                            | Izraz            | E10+E30+E120                                             | Promet        | Neto znesek  |                                |
| E180                  | 5. ODHODKI, ugotovljeni po računovodskih predpisih                               | Seštevek kontov  | 70* 71* 72* 73* 74* 75* 4*                               | Promet        | Neto znesek  | ſ                              |
| F182                  | 5.N NORMIRANI ODHODKI                                                            | Konti knjiženja  |                                                          | Promet        | Neto znesek  |                                |

Pri pripravi DDPO upoštevajte tudi spremembe zakonodaje, npr. davčno priznani stroški reprezentance bodo za DDPO 2022 davčno priznani v višini 60 odstotkov. Do konca tega leta velja še 50 odstotkov. Temu ustrezno popravite kontne preglednice za DDPO. Spodaj na sliki označeno, kateri podatek se popravi:

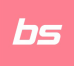

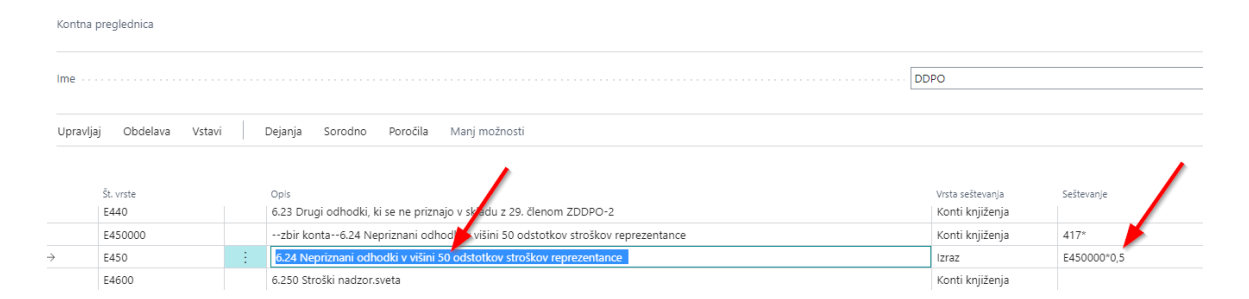

Nastavitev stolpcev uredite na spodnji način: v meniju **Obdelava > Uredi nastavitve prikaza stolpcev...** 

| Postavitve stolpcev |                 |   |               |               | √ Shranjen                    | o [          | ] [ 2             |       |                    |                                 |         |
|---------------------|-----------------|---|---------------|---------------|-------------------------------|--------------|-------------------|-------|--------------------|---------------------------------|---------|
|                     | lme · · · · · · |   |               |               | DDPO                          |              |                   |       |                    |                                 |         |
|                     | Upravljaj       |   |               |               |                               |              |                   |       |                    | ¢ 7                             |         |
|                     | Št. stolpca     |   | Glava stolpca | Vrsta stolpca | Vrsta<br>knjižene<br>postavke | Vrsta zneska | lme<br>predračuna | Izraz | Prik<br>nas<br>pre | Formula<br>primerjaln<br>datuma | Prikaži |
|                     |                 | ÷ | Promet leta   | Promet        | Postavke                      | Neto znesek  |                   |       |                    |                                 | Vedno   |

#### BSL splošne nastavitve

V BSL splošnih nastavitvah nastavimo kontaktno in odgovorno osebo.

| BSL splošne        | nastavitve                     |                |                                      |                         |                                               | ~                         |
|--------------------|--------------------------------|----------------|--------------------------------------|-------------------------|-----------------------------------------------|---------------------------|
| nterijava poročila | 🖹 Nastavitev izpisa dokumentov | 😫 BSL poročila | Predpona identifikacijske št. za DDV | <b>a</b> <sup>#</sup> N | astavitev obrokov 🛛 🦸 Nastavitev plačil 🕴 Sor | odno Manj možnosti        |
| Splošno >          |                                |                |                                      |                         |                                               |                           |
| Spletna posodobite | ev>                            |                |                                      |                         |                                               |                           |
| DDV                |                                |                |                                      |                         |                                               |                           |
| Vrsta knjige DDV   | Izpis C                        | DV-ja          |                                      | ~                       | Poročanje DDV                                 |                           |
| Tip zavezanca      | PO                             |                |                                      | ~                       | Odgovorna oseba                               | ·· DE002 ~                |
|                    |                                |                |                                      |                         | Ime odgovorne osebe                           | OdgIme OdgPriimek         |
|                    |                                |                |                                      |                         | Kontaktna oseba                               | ·· DE001 ~                |
|                    |                                |                |                                      |                         | Ime kontaktne osebe                           | Kontaktime KontaktPriimek |
|                    |                                |                |                                      |                         | Davčni zastopnik                              |                           |
|                    |                                |                |                                      |                         | Vrste DDV poročil                             | Uredi                     |

#### Priprava DDPO

Za pripravo datoteke xml za obrazec DDPO odprite **Davek od dohodka pravnih oseb – DDPO**. V filter datuma vpišete obdobje leta, za katerega pripravljamo izkaz brez zapiralnega datuma.

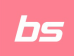

| Davek ou uonoukov pravi | IIII OSED (DDPO)  | E /      |
|-------------------------|-------------------|----------|
| Možnosti                |                   |          |
| Fliter datuma           | 01.01.22.31.12.22 |          |
| ime kontne preglednice  | DDPO              | ~        |
| Dodatno >               |                   |          |
|                         |                   |          |
|                         | Razpored V redu   | Prekliči |

Program pripravi obrazec DDPO in XML datoteko v mapo za internetne prenose. XML datoteko nato uvozite na portal eDavki.

I OPOZORILO: Na portalu eDavki uvožene podatke preverite, po potrebi dodate priloge, po potrebi popravite postavke. Šele nato sledi oddaja DDPO.